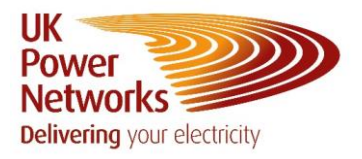

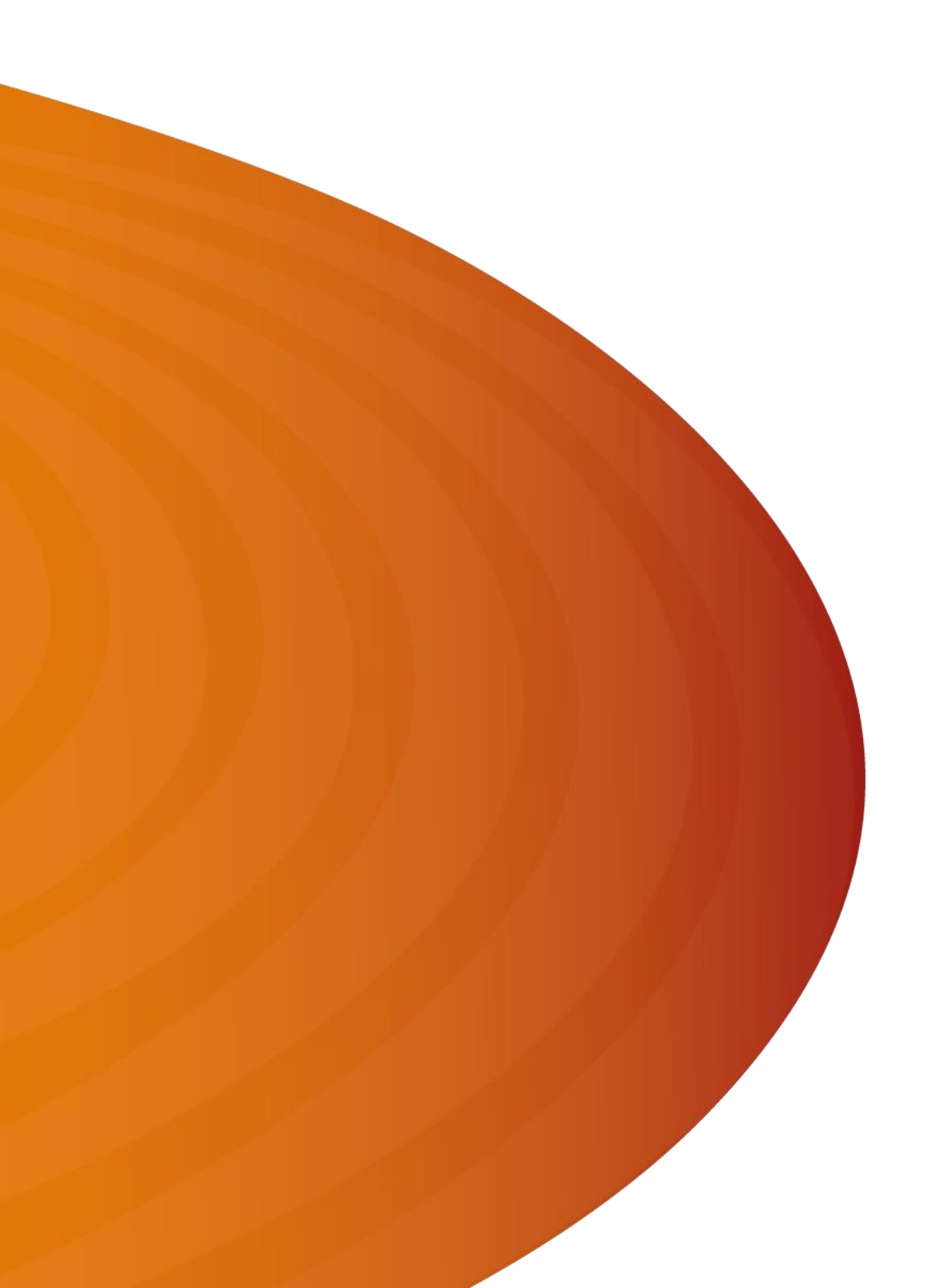

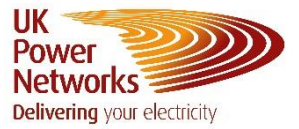

- 1. Login to Network Vision
- 2. Once logged in the 'Dashboard' screen will show

| ver works |                 |                         |                            |                  |          | Charlotte 😝 Search | Outage Id Q Contact us | ¢ <sup>®</sup> |
|-----------|-----------------|-------------------------|----------------------------|------------------|----------|--------------------|------------------------|----------------|
| Dashboard | Sites Third Par | ty Sites Contacts Upcom | ting & In Progress Outages | Historic Outages |          |                    |                        |                |
| Monday    | 2024 Desta      | Wednesday               | Thursday                   | Friday           | Saturday | Sunday             |                        |                |
|           |                 |                         | 1                          | 2                | 3        | 4                  |                        |                |
| 5         | 6               | 7                       | 8                          | 9                | 10       | 11                 |                        |                |
| 12        | 13              | 14                      | 15                         | 16               | 17       | 18                 |                        |                |
| 19        | 20              | 21                      | 22                         | 23               | 24       | 25                 |                        |                |
| 26        | 27              | 28                      | 29                         |                  |          |                    |                        |                |
|           |                 |                         |                            |                  |          |                    |                        |                |

3. Press 'Menu' and then press 'Request Outage'

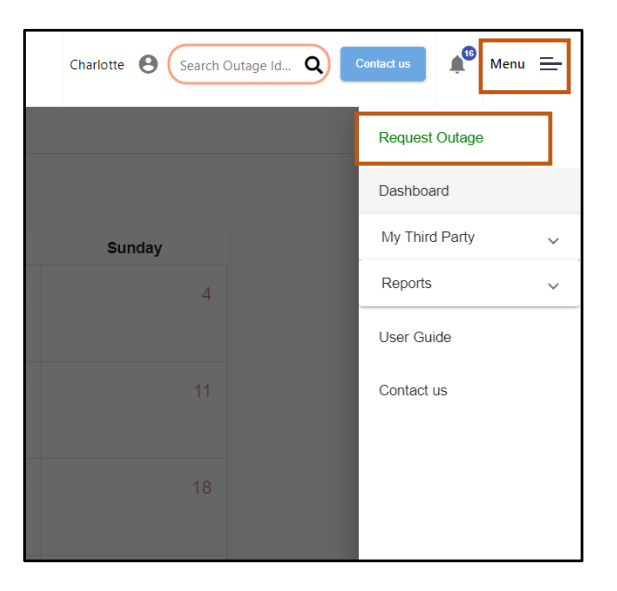

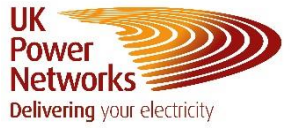

4. The form will load, which you need to fill in to request the outage

Note – The fields outlined in red are mandatory and <u>must</u> be filled in

| Request Outage                                                                                                    |      |
|----------------------------------------------------------------------------------------------------|------|
| Outage Details                                                                                                    |      |
| Circuits                                                                                                    | ^    |
| Site  Circuit for selected Site                                                                                                    |      |
| Basic Outage Information                                                                                                    | ^    |
| Start Date *       5       Start Time       End Date *       End Time       Outage Descri •         Actual Start ©       Actual End T ©       Actual End T ©       Outage Type *       •                                                                                                    |      |
| Outage & Schedule Details                                                                                                    | ^    |
| TOGA ID     External Reference     Project Manager     SAP Engineer     External Source* •     Requester Orgnalisation •       DNO Flammes Status*     ERT Ontals     ERT Ontals     ERT Format       Requested     • DSO Planne • 0     0     ONCOM     • Daily Booking •     Outage Planner Name |      |
|                                                                                                    | Save |
|                                                                                                    |      |

5. Select the drop down next to the Site and this will show your sites

| Site | Test Test Site 2 |
|------|------------------|
|      |                  |

6. The 'Circuit for selected Site' drop down will then be populated with circuits relevant to your site selected

|     | rcuit for selected Site               |   |
|-----|---------------------------------------|---|
| l   | All                                   | Î |
|     | BLACKHORSE LANE - BORWICK AVE CHERRYS | l |
| ıd  | FINSBURY MKT A 11KV - BUS COUPLER 1   |   |
| tu: | FOREST HILL - FT1                     | - |

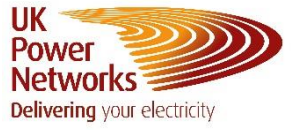

7. Enter the start and end dates and times for the outage

| Basic Outage Information |      |                  |   |            |   |                   |   |  |  |
|--------------------------|------|------------------|---|------------|---|-------------------|---|--|--|
| Start Date *             | E OS | art Time<br>3:00 | © | End Date * | Ē | End Time<br>17:00 | 0 |  |  |

8. Select an Outage Description from the drop down menu

|                 |   | 9 | Asset Replacement | î   |
|-----------------|---|---|-------------------|-----|
|                 |   |   | Commissioning     | h   |
| Outage Descri 🝷 |   | 0 | Connections       | 1   |
|                 | - |   | Fault Repair      | li. |
|                 |   |   | Information       |     |
|                 |   |   | Maintenance       | -   |

9. Select the Outage Type from the drop down

| Outage Type * 🗸 🗸 |  |
|-------------------|--|
|                   |  |

| Commissioning          | î |
|------------------------|---|
| Confidence Switching   | H |
| Documentation          |   |
| Information Only       |   |
| Isolation and Earthing |   |
| Isolation Only         | Ŧ |

10. Scroll down to 'Outage & Schedule Details' and check the ERT (Emergency Restoration Time) Onsite, ERT Offsite and ERT Format. Change these if appropriate

| Outage & Sche                       | edule Details      |                 |             |                     |          |                 |              |          |                        |
|-------------------------------------|--------------------|-----------------|-------------|---------------------|----------|-----------------|--------------|----------|------------------------|
|                                     | External Reference | Project Manager |             | SAP Engine          | er       | External S      | ource *      | <b>•</b> | Requester Orgnaisation |
| DNO Planned Status *<br>Requested * | DSO Planne         | ERT Onsite *    | ERT Offsite | ERT Format<br>Hours | <u> </u> | Daily Booking 😧 | Outage Planr | ier Name |                        |

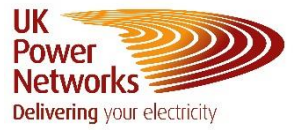

11. Press Save

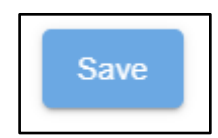

12. On saving the below pop up message will appear.

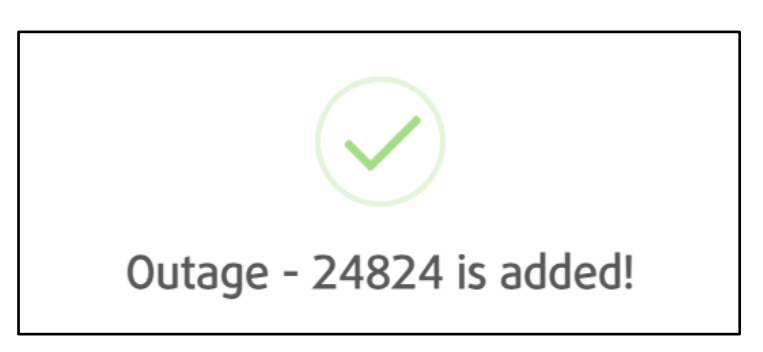

13. The outage will now show on your dashboard and you will be subscribed to the outage

| Dashboard  | Sites Third Par | ty Sites Contacts Upcom | ning & In Progress Outages | Historic Outages |          |        |
|------------|-----------------|-------------------------|----------------------------|------------------|----------|--------|
| February 2 | 2024 🏷          | ,<br>,                  | Region Day/Night Ou<br>All |                  |          |        |
| Monday     | Tuesday         | Wednesday               | Thursday                   | Friday           | Saturday | Sunday |
|            |                 |                         | 1                          | 2                | 3        | 4      |
| 5          | 6               | 7                       | 8                          | 9                | 10       | 11     |
| 12         | 13              | 14                      | 15                         | 16               | 17       | 18     |
| 19         | 20              | 21                      | <ul><li>22</li></ul>       | • 23             | 24       | 25     |
| 26         | 27              | 28                      | 29                         | 1                | 2        |        |

14. The outage will also show in the 'Upcoming & In Progress Outages' tab as a Requested Outage

| Dashboard Sites Third Party Sites Contacts |                   |               | Upcoming & In Pro | ogress Outages | Historic Out  | ages             |                  |                            |                       |                    |                      |            |                 |   |
|--------------------------------------------|-------------------|---------------|-------------------|----------------|---------------|------------------|------------------|----------------------------|-----------------------|--------------------|----------------------|------------|-----------------|---|
|                                            | Region 👻          | Control D     |                   |                | 町 End Date    | All Dates        | Period 👻 📢       | nationalg                  | rid Search in Outages | Eg: Fault, grid    |                      |            |                 | ٥ |
|                                            | Search Project Co | ode           |                   | Search Project | Name          | Reset Filters    |                  |                            |                       |                    |                      |            |                 |   |
|                                            | DNO<br>STATUS     | DSO<br>STATUS | OUTAGE<br>ID      | EXT REF        | SUBSTATION ID | SUBSTATION       | CIRCUIT          | CONTROL<br>DESK<br>VOLTAGE | START                 | END                | WORK                 | NO OF DAYS | PROJECT MANAGER |   |
| 12                                         | Search            | Search        | Search            | Search         | Search        | Search           | Search           | Search                     | Search                | Search             | Search               | Search     | Search          |   |
|                                            | + Req             | To be ass     | 24824             |                | BLHL          | BLACKHORSE LANE  | BORWICK AVE CHER |                            | 22/02/2024 - 06:00    | 23/02/2024 - 22:00 | N/A                  | 2          |                 |   |
|                                            | + Pro             | To be ass     | 24804             |                | BLHL          | BLACKHORSE LANE  | BORWICK AVE CHER | 11kV &                     | 27/03/2024 - 08:00    | 30/03/2024 - 17:00 | TEST OUTAGE ONLY     | 4          |                 |   |
|                                            | Pro               | To be ass     | 23222             |                | WIMC          | WIMBLEDON GRID C | DURNSFORD RD / M |                            | 02/04/2024 - 08:00    | 12/04/2024 - 17:00 | DURN FT3 Maintenance | 11         |                 |   |

UK Power Networks (Operations) Limited. Registered in England and Wales. Registered No. 3870728. Registered Office: Newington House, 237 Southwark Bridge Road, London, SE1 6NP Page 5 of 5

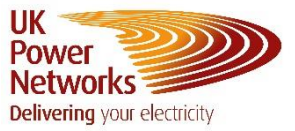

15. The outage has now been submitted to the Outage Planning Team and once accepted into the plan the DNO status will change to Proposed. Once final planning has been completed the DNO status will change to Approved.

| Dashboard Sites Third Party Sites Contacts |                |               |                                | Upcoming & In Pro | ogress Outages | Historic Out     | ages             |                            |                       |                    |                      |            |                 |   |
|--------------------------------------------|----------------|---------------|--------------------------------|-------------------|----------------|------------------|------------------|----------------------------|-----------------------|--------------------|----------------------|------------|-----------------|---|
| Regi                                       | on 👻           | Control D •   | <ul> <li>Start Date</li> </ul> | •                 | 🖻 End Date     | E All Dates      | Period 👻 📢       | nationalg                  | rid Search in Outages | Eg: Fault, grid    |                      |            |                 | ٥ |
| Sear                                       | ch Project Cor | de            |                                | Search Projec     | ct Name        | Reset Filters    |                  |                            |                       |                    |                      |            |                 |   |
|                                            | DNO<br>STATUS  | DSO<br>STATUS | OUTAGE<br>ID                   | EXT REF           | SUBSTATION ID  | SUBSTATION       | CIRCUIT          | CONTROL<br>DESK<br>VOLTAGE | START                 | END                | WORK                 | NO OF DAYS | PROJECT MANAGER |   |
| - <del>-</del> -                           | Search         | Search        | Search                         | Search            | Search         | Search           | Search           | Search                     | Search                | Search             | Search               | Search     | Search          |   |
| +                                          | Req            | o be ass      | 24824                          |                   | BLHL           | BLACKHORSE LANE  | BORWICK AVE CHER |                            | 22/02/2024 - 06:00    | 23/02/2024 - 22:00 | N/A                  | 2          |                 |   |
| +                                          | Pro            | To be ass     | 24804                          |                   | BLHL           | BLACKHORSE LANE  | BORWICK AVE CHER | 11kV &                     | 27/03/2024 - 08:00    | 30/03/2024 - 17:00 | TEST OUTAGE ONLY     | 4          |                 |   |
| +                                          | Pro            | To be ass     | 23222                          |                   | WIMC           | WIMBLEDON GRID C | DURNSFORD RD / M |                            | 02/04/2024 - 08:00    | 12/04/2024 - 17:00 | DURN FT3 Maintenance | 11         |                 |   |

Contact Us Outage Planning Email Address: <u>mbx-networkvision@ukpowernetworks.co.uk</u>